## **MSS: Using Allocation Sheets**

Allocation sheets are designed for employees who punch in and out using a time clock, a Kiosk, ESS or ESS Mobile and frequently transfer to different workgroups. The sheets allow employees to assign their worked time to different workgroups without having to punch in and out each time they change workgroups.

Allocation sheet data is displayed in rows of workgroups and absences with columns for schedules. Worked hours are assigned to the workgroups by the employee by entering the time in the appropriate cell for workgroup and date of shift.

|             |      |            |          | Sun Aug-8 | Mon Aug-9         | Tue Aug-10        | Wed Aug-11        | Thu Aug-12      |   |
|-------------|------|------------|----------|-----------|-------------------|-------------------|-------------------|-----------------|---|
| Schedules   |      |            |          | Off       | 8a/430p<br>8:00   | 8a/430p<br>8:00   | 8a/430p<br>8:00   | 8a/430p<br>8:00 |   |
| Work Shifts |      |            |          |           | 752a/426p<br>8:34 | 758a/439p<br>8:41 | 820a/427p<br>8:07 |                 |   |
| Allocations |      |            |          |           |                   |                   |                   |                 |   |
| Belleville  | Line | Blue Line  | Forklift |           |                   | 2:40              | 4:00              |                 |   |
| Belleville  | Line | Line Float | Forklift |           | 6:00              | 6:01              | 4:07              |                 |   |
| Canton      | Line | Green Line | Forklift |           | 2:34              |                   |                   |                 |   |
| Variance    |      |            |          |           |                   |                   |                   |                 |   |
| Absences    |      |            |          |           |                   |                   |                   |                 |   |
| Overtime    |      |            |          |           |                   |                   |                   |                 |   |
| PTO         |      |            |          |           |                   |                   |                   |                 |   |
| Regular 1   |      |            |          |           |                   |                   |                   |                 |   |
| Sick        |      |            |          |           |                   |                   |                   | 8:00            | Ø |
| Vacation    |      |            |          |           |                   |                   |                   |                 |   |

The total number of hours allocated for each workgroup should be equivalent to the total punched hours received by the kiosk, ESS Mobile, ESS or a clock (displayed in the Work Shifts row). The Variance row indicates inconsistencies between the total hours distributed among workgroups and the punch total. The amount of time over or under allocated is displayed with either a green highlight (over-allocated) or red highlight (under-allocated).

|                 |             |      |            |          | Sun Aug-8 | Mon Aug-9         | Tue Aug-10        | Wed Aug-11        |
|-----------------|-------------|------|------------|----------|-----------|-------------------|-------------------|-------------------|
| Total hours     | Schedules   |      |            |          | Off       | 8a/430p<br>8:00   | 8a/430p<br>8:00   | 8a/430p<br>8:00   |
| in/out          | Work Shifts |      |            |          |           | 752a/426p<br>8:34 | 758a/439p<br>8:41 | 820a/427p<br>8:07 |
|                 | Allocations |      |            |          |           |                   |                   |                   |
| Difference      | Belleville  | Line | Blue Line  | Forklift |           |                   | 2:40              | 4:00              |
| Difference      | Belleville  | Line | Line Float | Forklift |           | 6:00              | 6:20              | 4:07              |
| between         | Canton      | Line | Green Line | Forklift |           | 2:00              |                   |                   |
| punch hours 🏻 🏲 | Variance    |      |            |          |           | 0:34              | -0:19             |                   |
| and allocated   | Absences    |      |            |          |           |                   |                   |                   |
| hours           |             |      |            |          |           |                   |                   |                   |

## Adding a Workgroup to an Allocation Sheet

For employees who work in more than one workgroup, each workgroup can be added to the allocation sheet to allow hours to be entered for the appropriate workgroup.

To add a workgroup to an allocation sheet:

1. Click the **Add New** button in the allocation sheet header.

| Time Card   | $\sim$ | Current Period $\sim$ | Allocation | Ade Sheet | d New Appr      | ove Print     |                 |            |               |
|-------------|--------|-----------------------|------------|-----------|-----------------|---------------|-----------------|------------|---------------|
| Last Name   |        | First Name            | ID         | Badge     | Pay Class       | Hourly Status | Time            | Card Type  | Loca          |
| Amherst     |        | Luke                  | 251        | 251       | Full Time Ho    | Full Time Ho  | Alloca          | tion Sheet | Belle         |
|             |        |                       |            | Sun Aug-8 | Mon Aug-9       | Tue Au        | .ig-10          | Wed Aug-   | -11           |
| Schedules   |        |                       |            | Off       | 8a/43(<br>8:0   | )p<br>)0      | 8a/430p<br>8:00 | 8a/        | /430p<br>8:00 |
| Work Shifts |        |                       |            |           | 752a/426<br>8:3 | 6p 75<br>34   | 8a/439p<br>8:41 | 820a/      | /427p<br>8:07 |
| Allocations |        |                       |            |           |                 |               |                 |            |               |
| Belleville  | Line   | Blue Line             | Forklift   |           |                 |               | 2:40            |            | 4:00          |
| Belleville  | Line   | Line Float            | Forklift   |           | 6:0             | 10            | 6:20            |            | 4:07          |
| Canton      | Line   | Green Line            | Forklift   |           | 2:0             | 0             |                 |            |               |
| Variance    |        |                       |            |           | 0:3             | 4             | -0:19           |            |               |

2. Select the new workgroup levels for the workgroup to be added in the *Add a new Workgroup Set* window.

| roperties         |                    |              |  |  |  |
|-------------------|--------------------|--------------|--|--|--|
| Location:         | Belleville         | ~            |  |  |  |
| Department:       | Warehouse          | ~            |  |  |  |
| Line:             | Shipping/Receiving | $\sim$       |  |  |  |
| Position:         | Forklift           | $\sim$       |  |  |  |
| Maintain My Workg | jroup List:        | $\checkmark$ |  |  |  |
| eset My Workgroup | ıs List:           |              |  |  |  |

3. Enable the Maintain My Workgroup List checkbox if you want the new workgroup to remain in the allocation sheet permanently. If this option is not enabled, the workgroup will be automatically be removed from the sheet within two pay periods if not used.

4. Enable the Reset My Workgroups List checkbox if you want the workgroup to remain on the employee's allocation sheets going forward.

|  | Allocations |           |            |          |      |       |      |
|--|-------------|-----------|------------|----------|------|-------|------|
|  | Belleville  | Line      | Blue Line  | Forklift |      | 2:40  | 4:00 |
|  | Belleville  | Line      | Line Float | Forklift | 6:00 | 6:20  | 4:07 |
|  | Canton      | Line      | Green Line | Forklift | 2:00 |       |      |
|  | Belleville  | Warehouse | Shipping/  | Forklift |      |       |      |
|  | Variance    |           |            |          | 0:34 | -0:19 |      |

The new workgroup will appear in the Allocations section of the sheet.

## **Allocation Sheet Preferences**

You can adjust how the allocation sheet is displayed by clicking the Preferences button in the sheet header.

|                   |        |                 |   | /                  |          |
|-------------------|--------|-----------------|---|--------------------|----------|
| <                 | Am     | herst, Luke     | > | Preferences        | Service  |
| rd Type           | Locati | Department      |   |                    |          |
| n Sheet           | Bellev | lle             |   | Line               |          |
|                   |        |                 |   |                    | Þ        |
| Wed Aug-11        |        | Thu Aug-12      |   | Fri Aug-13         | Sat A    |
| 8a/430p<br>8:00   | р<br>D | 8a/430p<br>8:00 |   | <b>РТО</b><br>8:00 | <b>^</b> |
| 820a/427g<br>8:07 | р<br>7 |                 |   |                    |          |
|                   |        |                 |   |                    |          |

Select the day you want to be displayed as the first day of the allocation sheet week from the Week Begins dropdown list in the Preferences panel. The Present as Weekly checkbox must be enabled to select the day the week begins.

| Preferences        |           |            | $\bigcirc$ |
|--------------------|-----------|------------|------------|
| Present as Weekly: |           | $\searrow$ |            |
| Week Begins:       | Monday    | $\sim$     |            |
|                    | Default   |            |            |
|                    | Sunday    |            |            |
|                    | Monday    | 0-         |            |
|                    | Tuesday   | J          |            |
|                    | Wednesday |            |            |
|                    | Thursday  |            |            |
|                    | Friday    |            |            |
|                    | Saturday  | - 1        |            |
|                    |           |            |            |
|                    |           |            |            |

Enable the Present as Weekly checkbox to activate the weekly selection button, which allows you to switch between the previous, current and next week allocation sheets. The allocation sheet is displayed with a weekly summary in the Period column. When changing the weekly period, the week begins selection you have chosen will revert to the default (Sunday) setting.

|             |           |                    |            |                       |           |                   | /                       |               |                 |                 |            |      |             |      |       |
|-------------|-----------|--------------------|------------|-----------------------|-----------|-------------------|-------------------------|---------------|-----------------|-----------------|------------|------|-------------|------|-------|
| Time Card   | Cur       | rent Period $\sim$ | Allocation | Sheet $\checkmark$ Ad | d New     | Week of M         | Non Aug-16              | App           | Print           |                 |            | < Am | herst, Luke | >    | Pref  |
| Last Name   | F         | irst Name          | ID         | Badge                 | Pay Clas  | s Week o          | f Mon Aug-2             | Time Ca       | ard Type Loc    | ation           | Department |      | Line        |      |       |
| Amherst     | L         | uke                | 251        | 251                   | Full Time | Week o            | f Mon Aug-9             | Allocati      | on Sheet Bel    | leville         | Line       |      | Line Float  |      |       |
| 4           |           |                    |            | Mon Aug-16            | Tue       | Week of<br>Aug-1/ | f Mon Aug-16<br>Wed Aug | -18           | Thu Aug-19      | Fri Aug-20      | Sat Aug-21 | Su   | ub Total    | Peri | iod   |
| Schedules   |           |                    |            | PTO<br>8:00           |           | 8a/430p<br>8:00   | 8a                      | /430p<br>8:00 | 8a/430p<br>8:00 | 8a/430p<br>8:00 | Off        |      | 40:00       | 8    | 30:00 |
| Work Shifts |           |                    |            | 730a/?:??<br>5:00     |           |                   |                         |               |                 |                 |            |      | 5:00        | 3    | 30:22 |
| Allocations |           |                    |            |                       |           |                   |                         |               |                 |                 |            |      |             |      |       |
| Belleville  | Line      | Blue Line          | Forklift   |                       |           |                   |                         |               |                 |                 |            |      |             |      | 6:40  |
| Belleville  | Line      | Line Float         | Forklift   |                       |           |                   |                         |               |                 |                 |            |      |             | 1    | 16:27 |
| Canton      | Line      | Green Line         | Forklift   |                       |           |                   |                         |               |                 |                 |            |      |             |      | 2:00  |
| Belleville  | Warehouse | Shipping/          | Forklift   |                       |           |                   |                         |               |                 |                 |            |      |             |      |       |
| Variance    |           |                    |            |                       |           |                   |                         |               |                 |                 |            |      |             |      | 0:15  |
| Absences    |           |                    |            |                       |           |                   |                         |               |                 |                 |            |      |             |      |       |
| Overtime    |           |                    |            |                       |           |                   |                         |               |                 |                 |            |      |             |      |       |
| PTO         |           |                    |            |                       |           |                   |                         |               |                 |                 |            |      |             |      |       |
| Sick        |           |                    |            |                       |           |                   |                         |               |                 |                 |            |      |             |      | 8:00  |

©2024 Attendance on Demand, Inc. All rights reserved. Attendance on Demand is a registered trademark of Attendance on Demand, Inc. (AOD). Nothing contained here supersedes your obligations under applicable contracts or federal, state and local laws in using AOD's services. All content is provided for illustration purposes only.